# I) Introduction rapide de la syntaxe SQL

# A) Correspondance entre algèbre relationnelle et SQL

On considère une table appelée table.

```
    SELECT * FROM table WHERE annee >= 1995;
```

• SELECT titre, annee FROM table;

```
(SELECT * FROM table1) INTERSECT (SELECT * FROM table2);
```

```
(SELECT * FROM table1) UNION (SELECT * FROM table2);
```

```
(SELECT * FROM table1) EXCEPT (SELECT * FROM table2);
```

```
• SELECT titre, annee as title, year FROM table WHERE year=1999;
Vous avez bien sûr droit à AND, OR, NOT.
```

## B) Fonction d'agrégation

- MIN minimum (idem max)
- SUM somme
- AVG moyenne
- COUNT comptage : nombre d'éléments
- GROUP BY effectue l'opération sur un agrégat de lignes (cf plus bas)

# II) Exercices

# A) PHPMyAdmin

- Loguez vous en local sur les ordinateurs (compte eleve/eleve).
- Dans le menu Démarrer  $\rightarrow$  Tous les programmes  $\rightarrow$  EasyPHP, lancer EasyPHP DevServer
- Dans la barre des tâches, en bas à droite, double-cliquez sur l'icône d'EasyPHP. Une fenêtre s'affiche : vérifier que les deux serveurs MySQL (base de données) et Apache (web) fonctionnent.

Interlude culturel : Lorsque vous consultez une page web, par exemple http://www.google.fr (ou http:// 129.199.129.80/~dconduche/), votre ordinateur parle au « serveur web » de l'ordinateur nommé www.google.fr (ou 129.199.129.80). Le serveur web est un logiciel, le plus souvent Apache. Nous venons donc de transformer l'ordinateur en serveur web.

- Ouvrir un navigateur et se rendre à l'adresse 127.0.0.1 : c'est le nom de la machine locale (i.e. vue depuis elle-même). Cliquer sur l'icône de la maison, puis sur « ouvrir » dans les modules.
- Vous voilà à pied d'œuvre.

## B) Chargement d'une base de donnée en csv avec PHPMyAdmin

Le contenu d'une base de donnée peut être représenté par des tables. On peut stocker ces tables dans un format tableur très léger appelé csv : « comma-separated values ».

#### Exemple 1

Fichier brut :

prenoms;nombre;sexe;annee
Younès;7;M;2010
Zacharie;19;M;2010
Zahra;6;F;2010
Zelie;24;F;2010
Ziyad;10;M;2010
Aaron;79;M;2011

Sens :

| prenoms  | nombre | sexe | annee |
|----------|--------|------|-------|
| Younès   | 7      | М    | 2010  |
| Zacharie | 19     | М    | 2010  |
| Zahra    | 6      | F    | 2010  |
| Zelie    | 24     | F    | 2010  |
| Ziyad    | 10     | М    | 2010  |
| Aaron    | 79     | М    | 2011  |
|          |        |      |       |

1

sélection  $\sigma_{annee \ge 1995}$ projection  $\pi_{titre,annee}$ intersection  $R_1 \cap R_2$ union  $R_1 \cup R_2$ différence  $R_1 - R_2$ renommage des colonnes Chargement d'une table : aller dans l'onglet « Importer ».

- Bouton « Parcourir », trouver le fichier liste\_des\_prenoms\_2004\_a\_2012.csv, qui contient les prénoms attribués à Paris de 2004 à 2012.
- Cocher « Remplacer » et indiquer que les colonnes sont séparées par des ; et non des virgules (cf. ci-dessus : c'est le cas ici).
- Cocher « la première ligne contient le nom des colonnes de la table » (idem).
- Chargez!

Normalement, dans le panneau de navigation situé à gauche, vous avez une table qui vient d'apparaître. Cliquez sur les + pour développer l'arbre. Combien de colonnes sont présentes, quels sont leurs noms? L'entrée « Nouvelle colonne » permet de modifier la table en rajoutant une nouvelle colonne.

### C) Requêtes, épisode 1

Le logiciel fait de la coloration syntaxique : en mauve les mots-clés de SQL, en bleu les noms de colonnes, en rouge les chaînes de caractères, etc... Cochez « conserver la boîte de requêtes ».

#### Exercice 1

Effectuer  $\pi_{prenom,nombre}(table1), \sigma_{nombre>100}(table1).$ 

#### Exercice 2

Pour chacune des questions, on la traduira dans le langage de l'algèbre relationnelle (autant que possible) puis on formulera la requête SQL.

- 1) Afficher les lignes concernant votre prénom (ou un prénom au choix), i.e. les colonnes prénom, nombre de naissance, sexe, année où prénom = votre prénom (les string sont délimités par des apostrophes).
- 2) Afficher les prénoms moins (ou plus) donné que le votre (rentrer le chiffre à la main). Les prénoms compris entre le votre et celui de votre voisin-e.

Pour présenter le résultat, on place au bout ORDER BY. Ex: ORDER BY titre ASC, annee DESC.

- 3) Pour votre prénom, n'afficher que les années et nombre de naissance.
- 4) Faire la somme sur toutes les années : n'afficher que votre prénom et le nombre total de naissances de 2004 à 2012. On pourra renommer (dans un deuxième temps) la colonne nombre total de naissances (AS).
- 5) Afficher la liste des prénoms (tous les prénoms) et le nombre total de naissances, trié par ordre décroissant. Usage de GROUP BY (qui se place après le WHERE) :

SELECT titre, realisateur, AVG (annee) FROM table WHERE 1 GROUP BY realisateur;

alias

6) Afficher les prénoms ayant été plus donnés en 2012 que 10 fois le nombre moyen de naissances par prénoms, classé par nombre décroissant de naissances.

#### D) Requêtes, épisode 2 : avec 2 tables

Importez une nouvelle table (la liste des élèves de PTSI) dans la base de données actuelle : dans le panneau de navigation situé à gauche, cliquez sur « Nouvelle table », puis de nouveau « Importer ». Ici le fichier est encodé (l'alphabet pour coder les chaînes de caractères) en latin-1, aussi appelé iso-8859-1 : changez utf8 pour iso-8859-1.

Nouvelles commandes :

- SELECT titre, annee FROM table WHERE 1;
- SELECT \* FROM t1,t2 WHERE t1.colonne1=t2.colonne3; jointure  $R \bowtie_{A_1=A'_3} R'$

• SELECT \* FROM t1 JOIN t2 ON t1.colonne1=t2.colonne3; autre syntaxe

Remarque : un produit cartésien est une jointure sans condition.

#### Exercice 3

- 1) Effectuer le produit cartésien de la table concernant votre prénom (dans les prénoms parisien) par la table contenant la PTSI.
- 2) Effectuer la jointure des deux tables avec une condition raisonnable.

- 3) Afficher pour chacun des prénoms de la classe le nombre de naissances à Paris en 2004 ayant ce prénom, puis rajouter une commande pour classer par ordre décroissant.
- 4) Même question avec le nombre total de naissances.